|                                                            | Stanton Territorial Hospital<br>P.O. Box 10, 550 Byrne Road<br>YELLOWKNIFE NT X1A 2N1 | Document Number: TMM             | Document Number: TMM20400 |  |
|------------------------------------------------------------|---------------------------------------------------------------------------------------|----------------------------------|---------------------------|--|
|                                                            |                                                                                       | Version No: 1.0                  | Page: 1 of 6              |  |
| Health and Social                                          |                                                                                       | Distribution:                    |                           |  |
|                                                            |                                                                                       | Transfusion Medicine Manual      |                           |  |
| Services Authority                                         |                                                                                       | Effective: 09 November, 20       | )17                       |  |
| Document Name:<br>Linking Patients in Soft Bank            |                                                                                       | Date Reviewed: 09 November, 2017 |                           |  |
|                                                            |                                                                                       | Next Review: 09 November, 2019   |                           |  |
| Approved By:                                               |                                                                                       | Status: APPROVED                 |                           |  |
| Jennifer G. Daley Bernier, A/ Manager, Laboratory Services |                                                                                       |                                  |                           |  |

## PURPOSE:

This procedure outlines how to link patients in Softbank who have multiple Medical Record Number (MRN) entries together. The consolidated history from all linked MRN's is then shown in the History Review popup window when a patient is accessed in SoftBank.

# POLICY:

When a patient visits any of the LIS linked Health Centres they are issued a MRN or Client ID for that health centre (Prefixes of: IN, ST, HR, FS). This creates multiple entries in the LIS for the same patient. Each MRN entry can have different patient histories attached to it. Linking the patient MRN's creates a consolidated history and requires the user to review the history of all patient entries.

\*CAUTION: It is possible to link patients that are not the same person. Ensure spelling of name, Birthdates and/or Health Care Number (PHN or HCN) match prior to linking patients in SoftBank. If patients are linked together and should not be see procedure – Un-linking Patients in Soft Bank.

### **PROCEDURE INSTRUCTIONS:**

| Step |                             |       |           | Action                                   |  |
|------|-----------------------------|-------|-----------|------------------------------------------|--|
|      | Go to Patient > Maintenance | ₽₽ SC | OFTB/     | ANK<br>ATIENT 😨 2-DONO<br>O Orders       |  |
| 1    |                             |       | )에<br>(제) | <u>T</u> Transfusions<br>E Edit          |  |
|      |                             | ENT   | 1         | <u>D</u> Display                         |  |
|      |                             | 1-PAT | 91<br>91  | <u>R</u> Reports<br><u>M</u> Maintenance |  |
| 2    | Go to Link                  |       |           |                                          |  |

Follow the steps in the table below to Link patients together in SoftBank

#### Document Name: Linking Patients in Soft Bank

| Admit       Discharge       Merge       Stay_merge       stay_move       Purge         3       Enter patient's last name (LN) and first name (FN)         4       Click: F12-Accept or Enter         5       Select the correct patient from list – highlight and press Enter or double-click on t patient         7       If:       Then:         Patient       caution       Click: Esc-Quit after reviewing         window       Click: Esc-Quit after reviewing | X Quit      |  |  |  |
|----------------------------------------------------------------------------------------------------|-------------|--|--|--|
| 3       Enter patient's last name (LN) and first name (FN)         4       Click: F12-Accept or Enter         5       Select the correct patient from list – highlight and press Enter or double-click on t patient         5       If:         7       Then:         Patient       Click: Esc-Quit after reviewing                                                                                                    | he          |  |  |  |
| 4       Click: F12-Accept or Enter         5       Select the correct patient from list – highlight and press Enter or double-click on t patient         6       If:         7       Then:         Patient       Click: Esc-Quit after reviewing                                                                                                    | he          |  |  |  |
| 5       Select the correct patient from list – highlight and press Enter or double-click on t patient         If:         Then:         Patient         caution         window         Click: Esc-Quit after reviewing                                                                                                    | he          |  |  |  |
| J       patient         If:       Then:         Patient       caution         vindow       Click: Esc-Quit after reviewing                                                                                                    |             |  |  |  |
| If:     Then:       Patient     caution       window     Click: Esc-Quit after reviewing                                                                                                    |             |  |  |  |
| Patient<br>caution<br>window<br>Click: Esc-Quit after reviewing                                                                                                    |             |  |  |  |
| caution<br>window<br>Click: Esc-Quit after reviewing                                                                                                    |             |  |  |  |
| window                                                                                                    |             |  |  |  |
|                                                                                                    |             |  |  |  |
| appears                                                                                                    |             |  |  |  |
| Linked patient will show in window                                                                                                    |             |  |  |  |
| SOFTBANK - PATIENT Maintenance - Link                                                                                                    |             |  |  |  |
| 월 Admit 웹 Discharge 웹 Link 웹 Merge 웹 Stay_merge 웹 stay_moVe 웹 Purge X Quit                                                                                                    |             |  |  |  |
| SOFTBANK - Select patient.      IN: LINKED      FN: ONE                                                                                                    | 8 23<br>MN: |  |  |  |
| MR: [X00000032 M: Ab: Ap: ADH: Tx: ]                                                                                                    |             |  |  |  |
| Adm:     17-10-31     Attn by:     PHYSICIAN NOT APPLICABLE     Disch.date:     -                                                                                                    |             |  |  |  |
| Patient                                                                                                    | 2 2         |  |  |  |
| already is                                                                                                    | MPI/BB      |  |  |  |
| linked to                                                                                                    |             |  |  |  |
| 6 another Click E9: Add                                                                                                    |             |  |  |  |
|                                                                                                    |             |  |  |  |
|                                                                                                    |             |  |  |  |
| Enter-Mark/u                                                                                                    |             |  |  |  |
| F6-Unmark all                                                                                                    |             |  |  |  |
| F7-Main pat                                                                                                    |             |  |  |  |
|                                                                                                    |             |  |  |  |
| F8-Sel pat vi                                                                                                    |             |  |  |  |
| F8-Sel pat vi<br>F9-Add                                                                                                    |             |  |  |  |
| F8-Sel pat vi<br>F9-Add                                                                                                    |             |  |  |  |
| F8-Sel pat vi       F9-Add       Message box will display:   SOFTBANK (Active)                                                                                                    |             |  |  |  |
| F8-Sel pat vi       F9-Add       No patients       Message box will display:       SOFTBANK (Active)       There are no patients linked. Add new?                                                                                                    |             |  |  |  |
| F8-Sel pat vi         F9-Add         No patients are already         Message box will display:         SOFTBANK (Active)         There are no patients linked. Add new?                                                                                                    |             |  |  |  |
| F8-Sel pat vi       F9-Add       No patients<br>are already<br>linked:   Message box will display:       SOFTBANK (Active)       Yes                                                                                                    |             |  |  |  |

|    | Click Yes                                                                                                    |                                                                                                    |  |
|----|----------------------------------------------------------------------------------------------------|----------------------------------------------------------------------------------------------------|--|
|    | Patient Search window will display                                                                                                    |                                                                                                    |  |
|    |                                                                                                    | ? <mark>-</mark> ×                                                                                                    |  |
|    | Sorting Key: N 💟 Na                                                                                                    | ame                                                                                                    |  |
|    | Last name:                                                                                                    |                                                                                                    |  |
|    | First name:                                                                                                    |                                                                                                    |  |
| _  | Middle initial:                                                                                                    |                                                                                                    |  |
| 7  | Medical record number:                                                                                                    |                                                                                                    |  |
|    | HCN number:                                                                                                    |                                                                                                    |  |
|    | Date of birth:                                                                                                    |                                                                                                    |  |
|    | Sex:                                                                                                    |                                                                                                    |  |
|    | Last discharge date from:                                                                                                    | 🗹 to: 🔽                                                                                                    |  |
|    | Bloodbank only? 🟹                                                                                                    |                                                                                                    |  |
|    |                                                                                                    |                                                                                                    |  |
| 8  | Enter the name or health care number (HCN                                                                                                    | N) of the patient you want to link                                                                                                    |  |
| 9  | Click F12-Accept                                                                                                    |                                                                                                    |  |
|    | IF-                                                                                                    |                                                                                                    |  |
|    | IT:                                                                                                    | Then:                                                                                                    |  |
|    | IT:                                                                                                    | Then:           Select the correct patient from list by                                                                                                    |  |
|    | IT:                                                                                                    | Then:           Select the correct patient from list by           highlighting and press Enter or double                                                                                                    |  |
|    | IT:                                                                                                    | Then:Select the correct patient from list byhighlighting and press Enter or doubleclick on patient – Ensure Spelling of Name                                                                                                    |  |
|    | IT:                                                                                                    | Then:Select the correct patient from list byhighlighting and press Enter or doubleclick on patient – Ensure Spelling of Nameand Date of Birth match between patients                                                                                                    |  |
|    | Patient List displays                                                                                                    | Then:Select the correct patient from list byhighlighting and press Enter or doubleclick on patient – Ensure Spelling of Nameand Date of Birth match between patientsto be linked together. Caution: it is                                                                                                    |  |
| 10 | Patient List displays                                                                                                    | Then:Select the correct patient from list byhighlighting and press Enter or doubleclick on patient – Ensure Spelling of Nameand Date of Birth match between patientsto be linked together.Caution: it ispossible to link patients where these do                                                                                                    |  |
| 10 | Patient List displays                                                                                                    | Then:Select the correct patient from list byhighlighting and press Enter or doubleclick on patient – Ensure Spelling of Nameand Date of Birth match between patientsto be linked together.Caution: it ispossible to link patients where these doNOT match. Do not link the patients if                                                                                                    |  |
| 10 | Patient List displays                                                                                                    | Then:<br>Select the correct patient from list by<br>highlighting and press Enter or double<br>click on patient – Ensure Spelling of Name<br>and Date of Birth match between patients<br>to be linked together. Caution: it is<br>possible to link patients where these do<br>NOT match. Do not link the patients if<br>there is a discrepancy.                                                                                                    |  |
| 10 | Patient List displays<br>Example: Linking patient: Link, One (IX# MR                                                                               | Then:Select the correct patient from list byhighlighting and press Enter or doubleclick on patient – Ensure Spelling of Nameand Date of Birth match between patientsto be linked together. Caution: it ispossible to link patients where these doNOT match. Do not link the patients ifthere is a discrepancy.RN) to patient: Link, One (SX# MRN)                                                                                                    |  |
| 10 | Patient List displays Example: Linking patient: Link, One (IX# MR                                                                                  | Then:<br>Select the correct patient from list by<br>highlighting and press Enter or double<br>click on patient – Ensure Spelling of Name<br>and Date of Birth match between patients<br>to be linked together. Caution: it is<br>possible to link patients where these do<br>NOT match. Do not link the patients if<br>there is a discrepancy.<br>RN) to patient: Link, One (SX# MRN)                                                                                                    |  |
| 10 | Patient List displays Example: Linking patient: Link, One (IX# MR SOFTBANK (Active) MRnumber Name (last, first m.)                                 | Then:         Select the correct patient from list by         highlighting and press Enter or double         click on patient – Ensure Spelling of Name         and Date of Birth match between patients         to be linked together.         Caution: it is         possible to link patients where these do         NOT match. Do not link the patients if         there is a discrepancy.         RN) to patient: Link, One (SX# MRN)                                                                                                    |  |
| 10 | Patient List displays Example: Linking patient: Link, One (IX# MR SOFTBANK (Active) MRnumber IX0000032 LINKED, ONE SX0000114 LINKED, ONE           | Then:         Select the correct patient from list by         highlighting and press Enter or double         click on patient – Ensure Spelling of Name         and Date of Birth match between patients         to be linked together. Caution: it is         possible to link patients where these do         NOT match. Do not link the patients if         there is a discrepancy.         RN) to patient: Link, One (SX# MRN)         IM DOB St         IM DOB St     < |  |
| 10 | Patient List displays Example: Linking patient: Link, One (IX# MR SOFTBANK (Active) MRnumber Name (last, first m.) IX0000032 SX0000114 LINKED, ONE | Then:         Select the correct patient from list by         highlighting and press Enter or double         click on patient – Ensure Spelling of Name         and Date of Birth match between patients         to be linked together.         Caution: it is         possible to link patients where these do         NOT match. Do not link the patients if         there is a discrepancy.         RN) to patient: Link, One (SX# MRN)                                                                                                    |  |

| Document Number: TMM2      | 20400        |
|----------------------------|--------------|
| Version No: 1.0            | Page: 4 of 6 |
| Effective: 09 November, 20 | 17           |

|    |                                                                                                    | ٦                                                                                                 |  |
|----|----------------------------------------------------------------------------------------------------|---------------------------------------------------------------------------------------------------|--|
|    | The patients have an Unknown ABO                                                                                                    | SOFTBANK (Active)  Linking patients (SX00000114 & IX00000032) with unknown ABO. Continue?  Yes No |  |
|    | The patients have an Unknown Rh                                                                                                    |                                                                                                   |  |
|    | The patients have an Unknown Sex                                                                                                    | SOFTBANK (Active)  Linking patients (SX0000099 & SX0000105) with unknown sex. Continue?  Yes No   |  |
| 12 | Click Yes                                                                                                    |                                                                                                   |  |
| 13 | Patient Link window is displayed – ensure patient to be linked has a checkmark         SOFTBANK - PATIENT Maintenance - Link         Admit       Discharge         Discharge       Link         Merge       Stay_merge         SOFTBANK - Select patient.       Stay         IN:       LINKED         MR:       X00000032         MR:       Adm:         Sex:       X         DOB       1979-01-01         TR:       DOB         MR:       Name (last, first m.)         Mainumber       Name (last, first m.)         Mainumber       1979-01-01 |                                                                                                   |  |
| 14 | Click F12-Accept                                                                                                    |                                                                                                   |  |
| 15 | If:<br>SOFTBANK (Active)<br>Patient(s) will be LINKED to the main patient. Confirm ?<br>Yes No                                                                                                    | Then:         Yes: to Confirm Link         or         No: to not link patient                     |  |
| 16 | Patient will be linked. Press Quit to return to Main menu                                                                                                    |                                                                                                   |  |

|                                              | Document Number: TMM20400    |              |
|----------------------------------------------|------------------------------|--------------|
| Document Name: Linking Patients in Soft Bank | Version No: 1.0              | Page: 5 of 6 |
|                                              | Effective: 09 November, 2017 |              |

## **EXPECTED RESULTS:**

Patients with multiple MRN will be linked in SoftBank

| Patients who have a link display so with an L in the LK field in the patient selection |                                             |                                 |  |  |
|----------------------------------------------------------------------------------------|---------------------------------------------|---------------------------------|--|--|
| window – Example                                                                       | Patient "I inked One" have been link        | ked to another. Patient "Linked |  |  |
|                                                                                        |                                             |                                 |  |  |
| I wo is not linked to                                                                  | b anyone.                                   |                                 |  |  |
| SOFTBANK - PATIENT Orders -                                                            | Display                                     |                                 |  |  |
| New_add M Print M                                                                      | Cancel Modify Display reView Actions        | Results Xmatch M Units M Transf |  |  |
| SOFTBANK - Select patient.                                                             |                                             | 8 2                             |  |  |
| LN: LINKED                                                                             | FN:                                         | MN:                             |  |  |
| MR:                                                                                    | M: ? Ab: ? Ag: ? ADH: ? Tx: ?               |                                 |  |  |
| HCN:                                                                                   | Sex: DOB: TR:                               | ABO,Rh:                         |  |  |
| Adm: 🕑                                                                                 | Attn by:                                    | Disch.date:                     |  |  |
| Loc:                                                                                   |                                             |                                 |  |  |
|                                                                                        | Uiag:                                       |                                 |  |  |
| SOFTBANK (Active)                                                                      |                                             |                                 |  |  |
| IX0000032                                                                              | Name (last, lirst m.)<br>LINKED, ONE        | L 1979-01-01 Y                  |  |  |
| SX00000114                                                                             | LINKED, ONE                                 | L 1979-01-01 Y                  |  |  |
| SX00000115                                                                             | LINKED, TWO                                 | 1980-01-01 Y                    |  |  |
| press Enter to view                                                                    | details of the Link                         |                                 |  |  |
| Window will list pati                                                                  | ients linked - Click F8-Sel pat to view     | / linked patient                |  |  |
| 🖳 SOFTBANK - PATIENT Maintena                                                          | ince - Link                                 |                                 |  |  |
| 🛛 🖄 <u>A</u> dmit 📲 <u>D</u> ischarge 🦉                                                | ] Link 🔮 Merge 🔮 Stay_merge 🔮 stay_mo½e 🔮 P | urge 🗙 <u>Q</u> uit             |  |  |
| SOFTBANK - Select patient.                                                             |                                             | 8 23                            |  |  |
| LN: LINKED                                                                             | FN: ONE                                     | MN:                             |  |  |
| MR: IX0000032                                                                          | M: Ab: Ag: ADH: Tx:                         |                                 |  |  |
| HCN:                                                                                   | Sex: X DOB: 1979-01-01 TR:                  | ABO,Rh:                         |  |  |
| Adm: 17-10-31                                                                          | Attn by: PHYSICIAN NOT APPLICABLE           | Disch.date:                     |  |  |
| Loc: LABORATORY - STANTO                                                               | N TERRITORIAL                               |                                 |  |  |
| SOFTBANK (Active)                                                                      |                                             | ? 💌                             |  |  |
| MRnumber                                                                               | Name (last,first m.)                        | DOB MPI/BB                      |  |  |
| Total: 1 Current: 1                                                                    | BLACE, ORL                                  | 1979-01-01                      |  |  |
| rotal 1 Current 1                                                                      |                                             |                                 |  |  |

|                                              | Document Number: TMM20400    |              |
|----------------------------------------------|------------------------------|--------------|
| Document Name: Linking Patients in Soft Bank | Version No: 1.0              | Page: 6 of 6 |
|                                              | Effective: 09 November, 2017 |              |

### **RELATED DOCUMENTS:**

- TMM20300 Patient History Review
- TMM20500 Un-linking of Patients in Soft Bank
- TMM20401 Linking Patients Job Aid
- TMM20501 Un-linking patients Job Aid
- IO500 Identifiers The use of 2 Patient identifiers

### **REFERENCES:**

 SCC Soft Computer. (n.d.). SoftBank II v25.1 System Design Training Manual. SCC Soft Computer.

### **REVISION HISTORY:**

| REVISION | DATE      | Description of Change | REQUESTED BY  |
|----------|-----------|-----------------------|---------------|
| 1.0      | 09-Nov-17 | Initial Release       | A. Richardson |
|          |           |                       |               |
|          |           |                       |               |
|          |           |                       |               |
|          |           |                       |               |
|          |           |                       |               |
|          |           |                       |               |